# 証明書発行サービス ご利用マニュアル

-証明書を受け取られた方向け-

### 2.0.0版 2025年7月1日 NTT西日本

### 目次

| 1 | 電子  | 透かし 確認方法    |
|---|-----|-------------|
|   | 1.1 | 電子透かしとは2    |
|   | 1.2 | POPITAの利用方法 |

### 本システムに関するお問合せ

| • | ◆NTT西日本 証明書発行サービス コールセンター |               |  |  |  |  |  |
|---|---------------------------|---------------|--|--|--|--|--|
|   | 電話                        | 082-207-4262  |  |  |  |  |  |
|   | 受付時間                      | 平日 9:00~17:00 |  |  |  |  |  |

## 1 電子透かし 確認方法

※「画面イメージ」はサンプル画像です。操作は実際の画面に従ってください。

### 1.1 電子透かしとは

画面イメージ

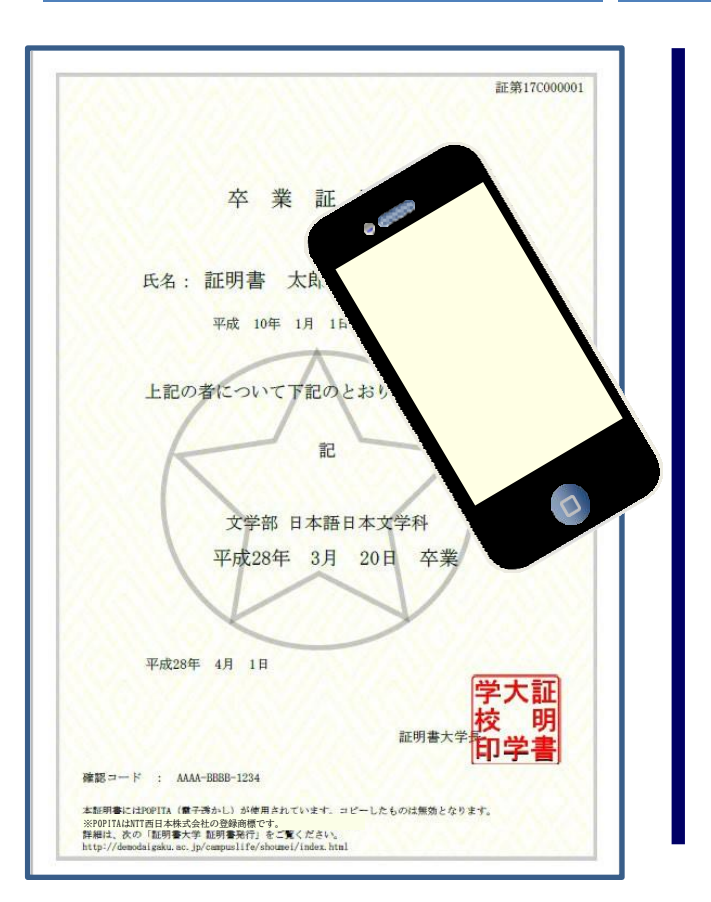

順序

コンビニで発行する証明書には電子透かしを埋め込んでいます。証明書を受け取った人(企業等)にて証明書の真正性を自ら確認することができます。

操作方法

真正性の確認手順としてはWEBアプリ 「POPITA」(注)にアクセスして、受け取っ た証明書にかざすことで画面が自動で確認サイ トヘアクセスを行ないます。遷移した確認サイ トに必要情報を入力することで証明書の真正性 が確認できます。

真正性:大学が対象者の証明書を発行した事実 を確認できること

(注)スマートフォンから「POPITA」を利用するには、以下の手順を実施してください。 ブラウザから下記URLへアクセスしてください。

https://popita.certcvs.ntt-west.co.jp

スマートフォンのブラウザのカメラ設定を許可してください。

## 1 電子透かし 確認方法

※「画面イメージ」はサンプル画像です。操作は実際の画面に従ってください。

### 1.2 POPITAの利用方法

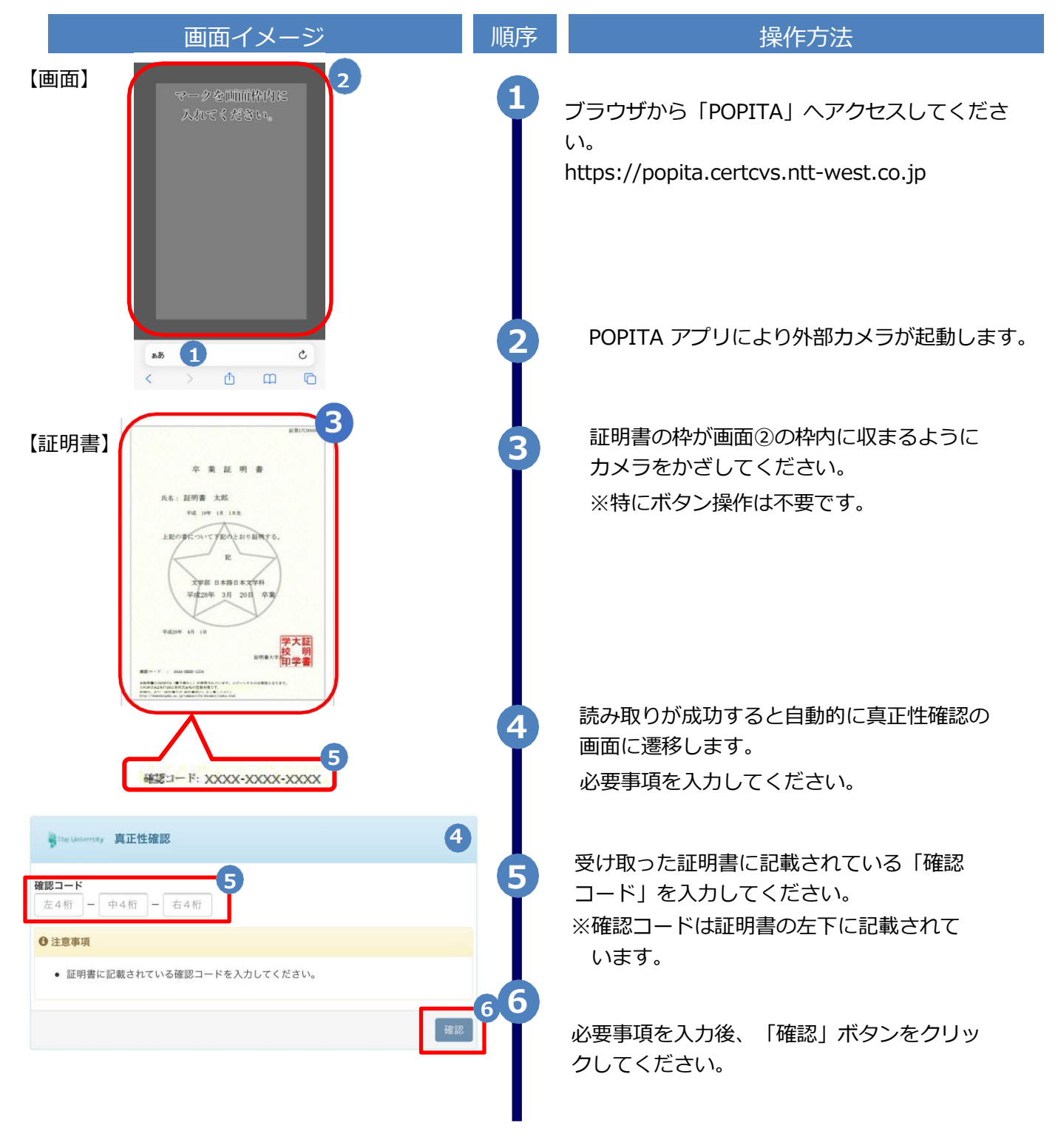

## 1 電子透かし 確認方法

### ※「画面イメージ」はサンプル画像です。操作は実際の画面に従ってください。

### 1.2 POPITAの利用方法

| 画面イメージ                                                                                 | 順序 | 操作方法                                                                                                   |
|----------------------------------------------------------------------------------------|----|----------------------------------------------------------------------------------------------------|
| The University 確認結果                                                                    | 7  | 確認コードが正常に一致した場合、証明書の情報<br>が表示されます。                                                                     |
| all 切音 (月秋<br>確認コード XXXX-XXXX<br>証明書発行番号 証第C XXXXX 号<br>種別 在学証明書<br>学生情報               |    | 確認コードが間違っている場合は、下記の確認<br>結果が表示されます。<br>入力内容を再度ご確認の上、<br>「証明書情報、学<br>生情報」が表示されない場合は大学へ確認し、証             |
| 学籍番号 XXXXXXXXXXX   卒業区分 在学生   学生氏名 XXXXXXXXXXXX                                        |    | 明書の原本性を確認してください。                                                                                       |
| 学主氏名(ガラガナ)   XXXXXXXXXXX     学部学科   XXXXXXXXXXXX     入学年   XXXXX年XX月XX日     卒業年   生年月日 |    | The University 確認結果<br>入力した情報は既に利用されております。該当の証明書がコビー、改竄等の不正が<br>ある可能性があります。該当の大学に確認し、証明書の原本性を確認してください。 |
|                                                                                        |    |                                                                                                    |